# ةطقن مادختساب ةيكلسال ةكبش دادعإ (WAP) ةيكلسال لوصو

### فدەلا

ةيكلسال تاناكمإب ةدوزملا ةزهجألل حمسي ةكبش زاهج يه (WAP) ةيكلساللا لوصولا ةطقن وأ زاهج لك ليصوتل تالباكلاو كالسألا مادختسإ نم الدب .ةيكلس ةكبشب لاصتالاب انمأو ةمءالم رثكأ اليدب يروفلا لوصولا طاقن تيبثت ربتعي ،ةكبشلا يف رتويبمك .ةفلكتلا ضفخنمو

ةريغصلا كتكرشلو كل دئاوفلاو ايازملا نم ديدعلا ةيكلسال ةكبش دادعإ رفوي.

ةيكلس ةكبش دادعإب ةنراقم لەسأ ةمدخلا ەذە دادعإ.

- الما المعالية المعالية المعالية.
- اديقعت لقأ ةكبشلا ىلإ ددج نيمدختسم ةفاضإ نوكي
- نم لاقتنالا دنع ىتح تنرتنإلا ىلع ءاقبلل ربكاً ةنورم نيمدختسملاً حنمي وهف بتكملاً يف ىرخأ ىلإ ةقطنم.
- .طقف رورم ةملك مادختساب تنرتنإلا علام لوصولا فويضلا نيمدختسمل نكمي
- لالخ نم روەمجلل ةيئرم ةكبشلا تناك اذإ ىتح ةيكلساللا ةكبشلا ةيامح دادعإ نكمي يكلساللا نامألل ىصقألا دحلا نيوكت.
- تاكبش ءاشنإ ل|لخ نم ،نيفظومل|و فويضل| لثم ،نيمدختسمل| ميسقت نكمي اهلوصأو ةكبشل| دراوم ةيامحل (VLANs) ةيرهاظل| ةيلحمل| ةقطنمل|

كنكمي ،WAP مادختساب .WAP مادختساب ةيكلسال ةكبش دادعإل ةفلتخم ضارغاً كانه يلي امب مايقلا:

ةيلاحلا ةيكلسلا كتكبش نمض ةيكلسال ةكبش ءاشنإ.

- ةيطغت ريفوتل كيدل ةيكلساللاا ةكبشلا ةوقو ةراشإلاا قاطن عيسوت ىلع لمعا ةيبتكملا تاجاسملا يف ةصاخو لاصتالا عاطقنا طاقن نم صلختلاو ةلماك ةيكلسال امجح ربكألاا ينابملا وأ.
- قيكلس ةكبش لخاد ةيكلساللا ةزهجألا باعيتسا.
- دحاو زاهج يف ةيكلساللا لوصولا طاقن تادادعإ نيوكتب مق.

ةيكلساللاا ةكبشلا تادادعإ نم ةفلتخملا عاونألا حيضوت ىلإ ةلاقملا هذه فدهت اهتامادختساو.

ةتباثلا جماربلا رادصإ | قيبطتلل ةلباقلا ةزهجألا

- WAP121 | 1.0.6.5 (<u>ثدحألاا ليزنت</u>)
- WAP131 | 1.0.2.8 (<u>ثدحألاا ليزنت</u>)
- WAP150 | 1.0.1.7 (<u>ثدجأل اليزنت</u>)
- WAP321 | 1.0.6.5 (<u>ثدحألا ليزنت</u>)
- WAP351 | 1.0.2.8 (<u>ثدحألا ليزنت</u>)
- WAP361 | 1.0.1.7 (<u>ثدحألاا ليزنت</u>)
- WAP371 | 1.3.0.3 (<u>ثدحألا ليزنت</u>)
- WAP551 | 1.2.1.3 (<u>ثدحألا ليزنت</u>)
- WAP561 | 1.2.1.3 (<u>ثدحألا ليزنت</u>)
- WAP571 | 1.0.0.17 (<u>ثدحأل اليزنت</u>)
- WAP571E | 1.0.0.17 (<u>ثدحأل اليزنت</u>)

## WAP مادختساب ةيكلسال ةكبش دادعإ

بسح طباورلا نم يأ ىلع رقنا .ةيكلساللا ةكبشلا دادعإ نم ةفلتخم عاوناً يلي اميف كب ةصاخلا ةكبشلا تاليضفت:

- <u>ةدوجوم ةيكلس ةكبش ىلإ ةيكلسال ةكبش ةفاضاٍ</u> .1
- 2. <u>(WDS) يكلسالاا عيزوتاا ماظن اللخ نم اعم ةددعتم لوصو طاقن ليصوت</u>
- <u>ةيكلساللا لوصولا طاقن عيمجت نيوكت</u> 3.
- <u>لمعلام قعومجم رسج نيوكت</u> .4
- ةدوجوم ةيكلس ةكبش ىلإ ةيكلسال ةكبش ةفاضإ .1

ال يتلا ةزهجألاا باعيتسال ةيلاحلا ةيكلسلا ةكبشلا ىل WAP ةفاضإ ديفملا نم ةيكلساللا ةزهجألل ىرخأ ةكبش ءاشنإ رمألا اذه هبشي .الإ يكلساللا ليصوتلا عيطتست ةيلاحلا ةيكلسلا كتكبش نم اءزج نوكت نأ يف رارمتسالا عم نكلو ،طقف.

نم لكل ةدحاو ةكبش نيوكتل اعم نيتكبش طبر ةدوجوملا ةكبشلا يف WAP ةفاضإ هبشت الماندأ يطيطختلا مسرلا يف حضوم وه امك ةيكلساللاو ةيكلسلا قزهجأل.

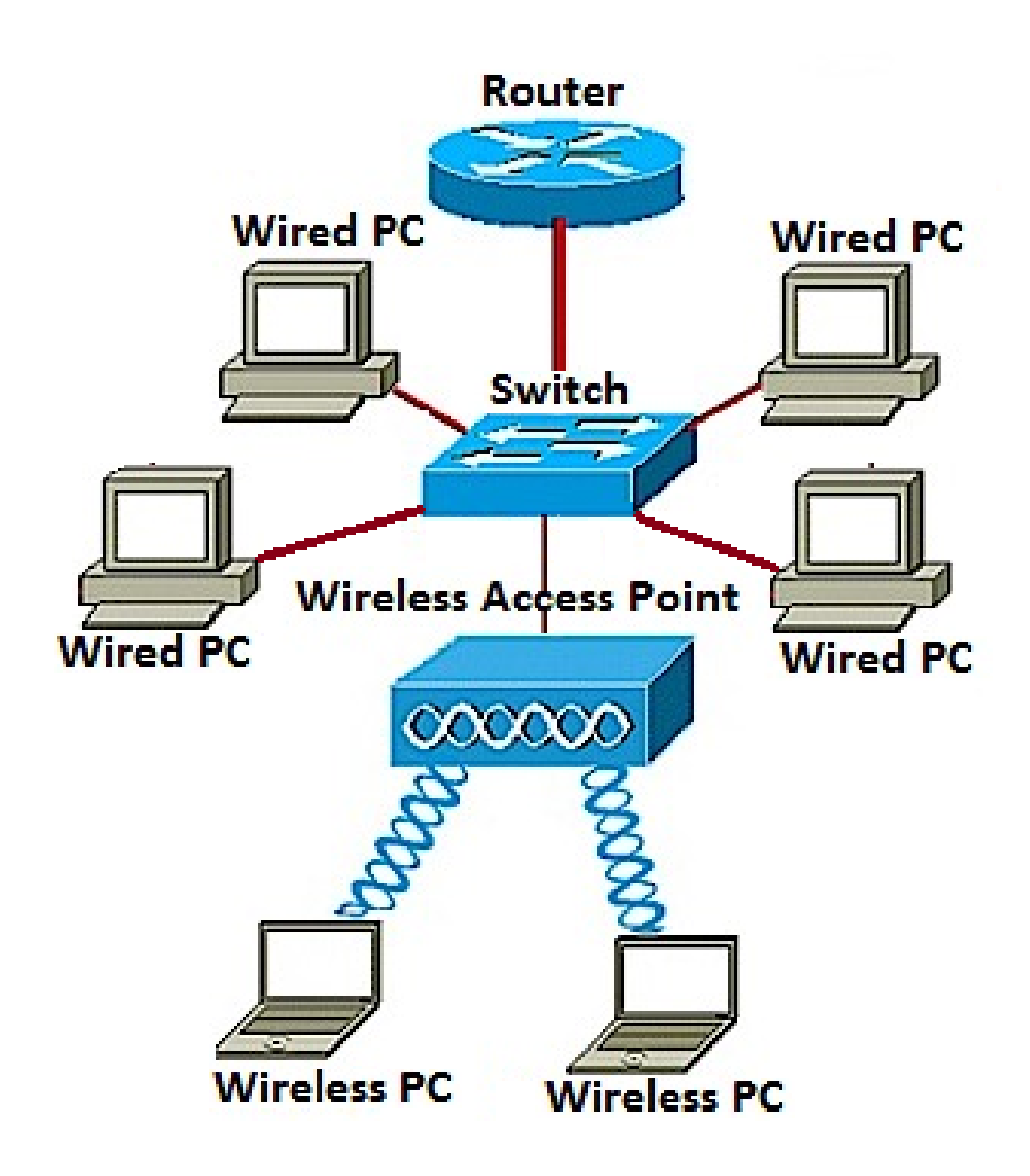

.<u>انه</u> رقنا ،ةدوجوم ةيكلس ةكبش ىلإ ةيكلسال ةكبش ةفاضإ ةيفيك ةفرعمل

(WDS) يكلساللا عيزوتلا ماظن لالخ نم اعم ةددعتم لوصو طاقن ليصوت .2

ةلصتملا لوصولا طاقنل WDS حمسي .اعم ةددعتم لوصو طاقن ليصوت WDS كل حيتي نيذلا ءالمعلل ةزيملا هذه حيتت .يكلسال لاصتا ربع ضعبلا اهضعب عم لصاوتلاب تاكبشلا نم ديدعلا ةرادإ لهسي امم .ةسلس ةبرجتب عتمتلا ةيناكمإ نولوجتي .تاكبشلا ليصوتل ةبولطملا تالباكلا ةيمك ليلقت نع الضف ،ةيكلساللا ىلإ ةطقن نم رسج وأ ،ةطقن ىلإ ةطقن عضو يف ةدحاو لوصو ةطقنك WAP لمعي نأ نكمي ىرخألا لوصولا طاقن نيب الاصتا WAP ئشني نأ نكمي ،رركم عضو يف .رركمك وأ ،طاقن ةدع لاصتالا نييكلساللا ءالمعلل نكمي .يكلسال عسومك ةطاسبب لمعيس وهف .ةدعابتملا لامت الا نييكان السرإلا رركم رود سفنب WDS رود ماظن ةنراقم نكمي .اذه راركتلا رركمب

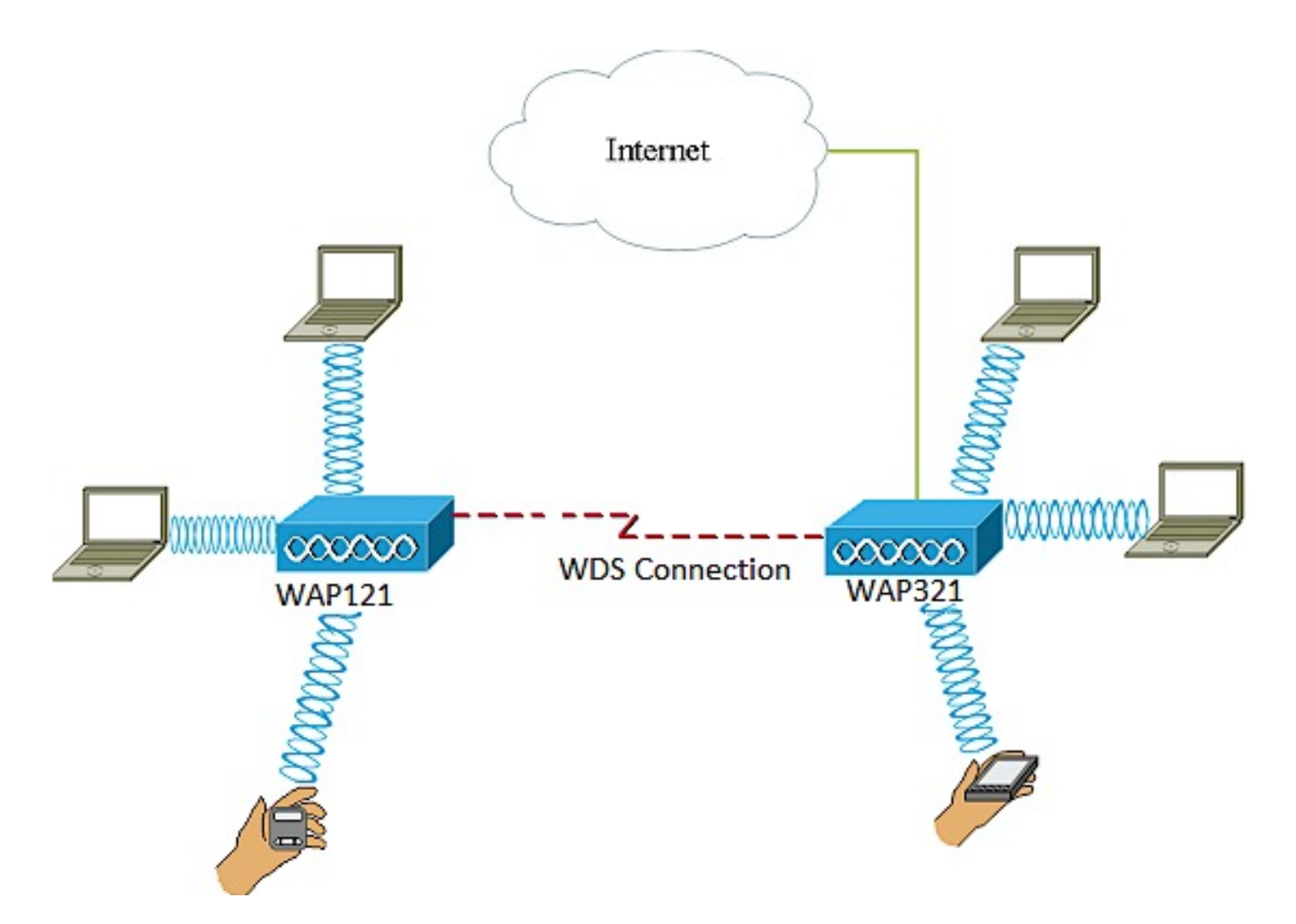

و WAP121 لوصو طاقن نيب WDS لاصتا نيوكت متي ،هالعأ لاثملل يطيطختلا مسرلا يف WAP321.

:WDS نيوكت يف تاداشرإ

.هاندأ ناجردم ناجوزلا ناذهو .Cisco WAP ةزهجأ نم ةنيعم جاوزاً عم طقف WDS لمعي .1

- WAP121 عم WAP321
- WAP131 عم WAP351
- WAP150 عم WAP361
- WAP551 عم WAP561
- WAP371 ددعتم
- WAP571 ددعتم
- WAP571E ددعتم

2. رەظي دق ،ينعي .ةزەجألاا ەذە نم جوز يأ نيب طقف دحاو WDS طابترا ىلع لوصحلا كنكمي ل WDS ةحفص ىلع طقف ةدحاو ةرم دعب نع (MAC) طئاسولا ىلا لوصولا يف مكحتلا ناونع WAP ،قنيعم

ةانقلل يددرتلا قاطنلاو IEEE 802.11 عضوو ويدارلل تادادعإلا سفن ةزهجألل نوكي نأ بجي .3 ةانقلاو.

4. "يئاقلت" ىلإ اەنييعت مدعو ةانقلا دىدحت بجي".

زاهجلا بسح هاندأ طباورلا نم يأ رقنا ،كب صاخلا WAP ىلع WDS نيوكت ةيفيك ةفرعمل ەمدختست يذلا

- WAP561 و ،WAP371 و WAP321 و WAP321 و WAP551 و
- <u>WAP131، WAP351، WAP150، و WAP361</u>
- <u>WAP571E</u> و WAP571E

#### ةيكلساللا لوصولا طاقنل عيمجت نيوكت .3

سفن يف اعم ةيكلساللا لوصولا طاقن نم ديدعلا مض متي امدنع تاعومجملا نوكت ،يكيمانيد لكشب اعم لمعلا اهل حيتي مدقتم ءاكذ ةباثمب ةينقتلا هذه دعت .ةكبشلا ةكبش نيوكت نم نكمتتس .ةيكلساللا تاكبشلاب لاصتالا طيسبت نع الضف يف اهنيوكت ةداعإو تادادعإلا نيوكت ىلإ رارطضالا نود ،ةدحاو ةدحوك اهترادإو ةعمجم ةيكلسال .ةيكلسال قكبش يف WAP قرشع ىلإ لصي ام عيمجت نكمي .قدح يلع لوصو ةطقن لك

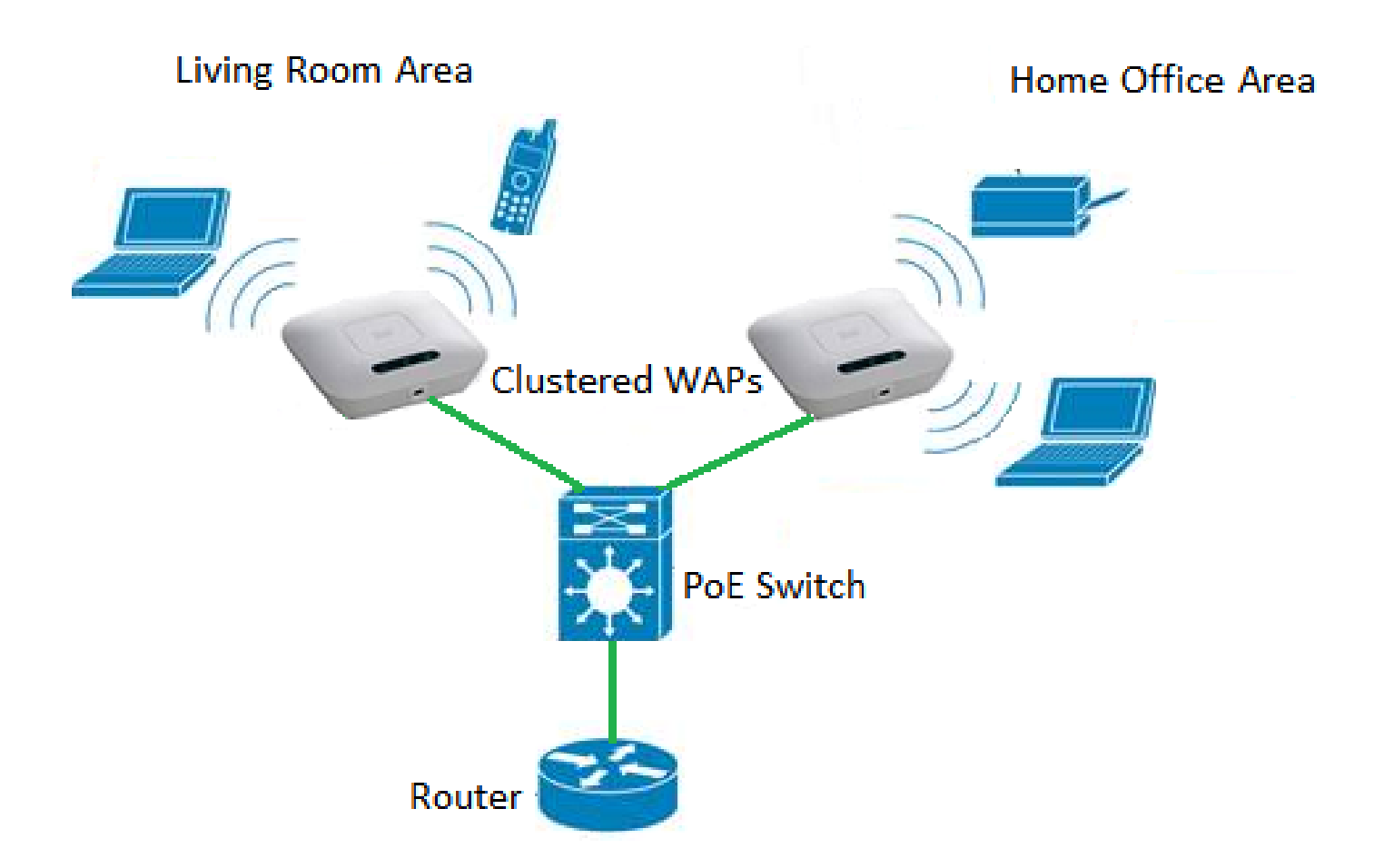

لمعي ةيكلساللاا ةيلحملاا ةكبشلل ةيكلساللاا تاراشإلل ملتسمو لااسرا زاهجك WAP لمعي عالمعلاا نم ديزملا معد ىلع ةردقلا ىلا ةفاضإلاب ربكأ ايكلسال اقاطن رفوي امم ،(WLAN) ةكبشلا ىلع.

ةيكلساللا لوصولا طاقن عيمجت دئاوف:

- ةيكلسال مكحت ةدحو ةفلكت ريفوت.
- .(يجراخلا وأ يلخادلا) ينفلا لمعلا تاعاس ريفوت لالخ نم تايلمعلا فيلاكت ليلقت
- . نامألا ةدايز
- لاوجتلا نيسحت قيرط نع ةيجاتنإلا قدايز.
- .تاقيبطتلا ءاداً نيسحت قيرط نع ةيجاتنإلا ةدايز.

ةدحاو ةطقن دادعإ لالخ نم ةعومجم ماظن نيوكت يف تاداشرإ

اەنم لك ،WAPs نم رثكأ وأ نينثإ جذومن سفن نيب طقف ةعومجملا ماظن ءاشنإ نكمي ةدحاو ةطقن دادعإ مسا سفن ىلإ ريشيو نكمم ةدحاو ةطقن دادعإ هل.

- الطعم ةدحاو ةطقن دادعإ نوكي امدنع طقف ةدحاو ةطقن دادعإ تادادعإ ريرحت كنكمي .1.
- بجي .ةعومجم ماظن ىلإ يمتنت يتلا ىرخألا WAPs ىلإ ةعومجملا ماظن مسا لاسرإ متي ال .2 ةعومجملا ماظن يف وضع زامج لك ىلع مسالا سفن نيوكت.
- ىلع ەنيوكتب موقت ةدحاو ةطقن دادعإ لكل اديرف ةعومجملا ماظن مسا نوكي نأ بجي .3 ةكبشلا.
- نل .IP ةنونع عون سفن مدختست يتلا WAPs عم طقف ةدرفملا ةطقنلا دادعإ لمعي .4

ةەباشتم IP تارادصإ نكت مل اذإ ةزەجألاا عيمجت متي. (WDS) يكلساللاا عيزوتلا ماظن نيكمت ةلاح يف ةدحاو ةطقن دادعإ نيكمت كنكمي ال .5.

.<u>انه</u> رقنا ،WAP عيمجت نيوكت ةيفيك ةفرعمل

لمعلا ةعومجم رسج نيوكت .4

ةكرح ليصوت ةيناكمإ (WAP) ةيكلساللا لوصولا ةطقنل "لمعلا ةعومجم رسج" ةزيم حيتت قلصتملا (LAN) ةيكلساللا قيلحملا ققطنملا ةكبشو ديعب ليمع نيب تانايبلا رورم قطقن ةمجاوب ةديعبلا ةمجاولاب طبترملا WAP زامج فرعي للمعلا ةعومجم رسج عضوب . قصاساً ةينب ةمجاوب ةيكلساللا LAN قكبشب طبترملا PMY زامج فرعي امنيب ،لوصولا قكبشاس أين وينب قمجاوب قيكلساللا ما قكبش طبترملا المعا زامج فرعي امنيب ،لوصولا قكبشب ليصوتلا طقف ةيكلس تاليصوت الهل يتلا الموجم رسج عي يويا لي عرمي المعليا الموري عيزوتلا ماظن قزيم نوكت امدنع ليدبك لمعلا قعومجم رسج عضوب يصاللا عيزوتلا ماظن قزيم نوكت امدنع ليدبك لمعلا الموم مرسج عضوب مريغ المال

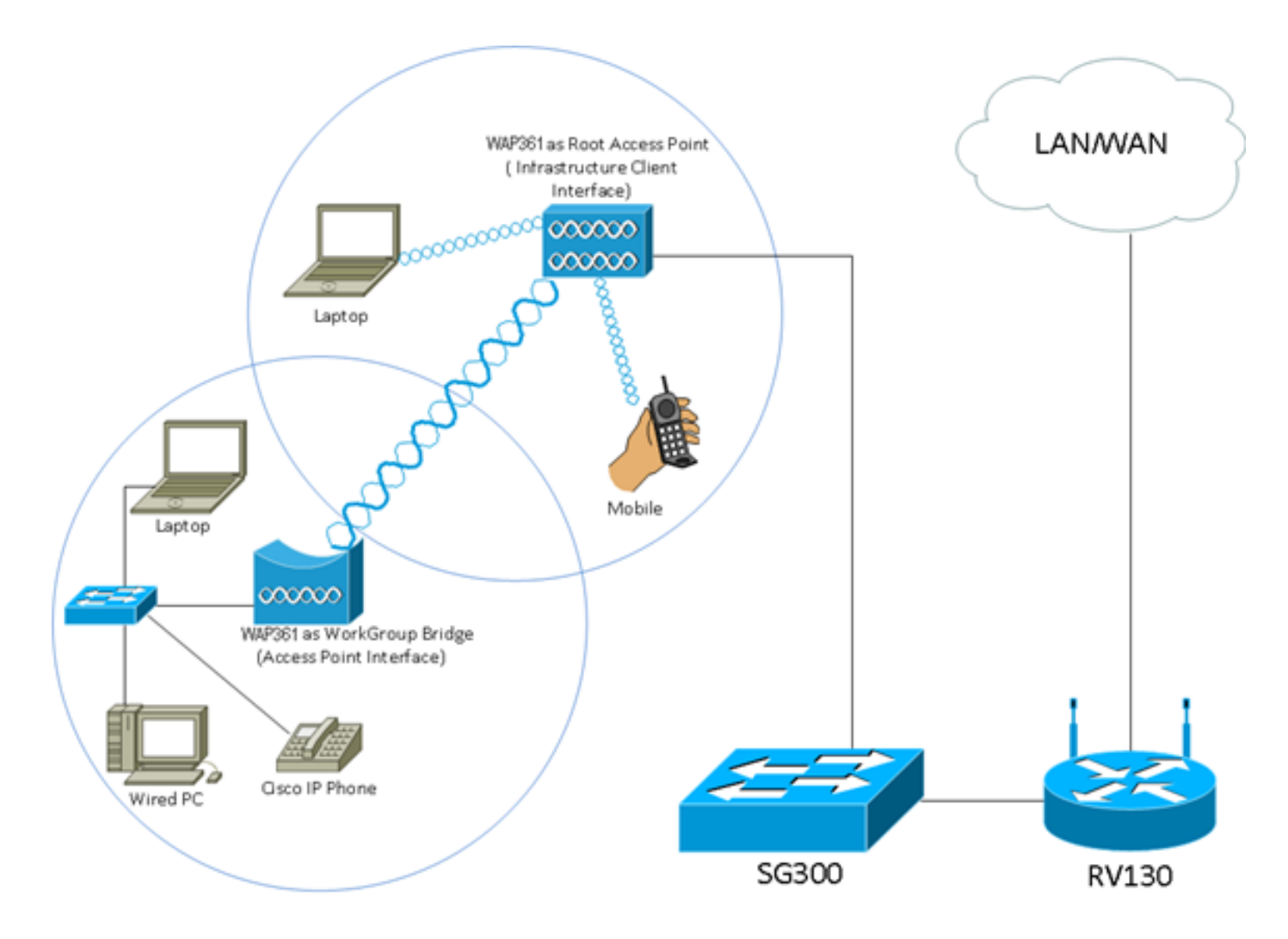

لصتي ،لوحمب ةيكلسلا ةزهجألاا طبر متي .لمعلاا ةعومجم رسج جذومن هالعأ ططخملا حضوي ةهجاوب لصتيو ،لوصولا ةطقنل ةهجاوك WAP لمعي .WAP ب ةصاخلا LAN ةكبش ةهجاوب ةيساسألا ةينبلا .<u>انه</u> رقنا ،لمعلا ةعومجم رسج عضو نيوكت ةيفيك ةفرعمل

ةمجرتاا مذه لوح

تمجرت Cisco تايان تايانق تال نم قعومجم مادختساب دنتسمل اذه Cisco تمجرت ملاعل العامي عيمج يف نيم دختسمل لمعد يوتحم ميدقت لقيرشبل و امك ققيقد نوكت نل قيل قمجرت لضفاً نأ قظعالم يجرُي .قصاخل امهتغلب Cisco ياخت .فرتحم مجرتم اممدقي يتل القيفارت عال قمجرت اعم ل احل اوه يل إ أم اد عوجرل اب يصوُتو تامجرت الاذة ققد نع اهتي لوئسم Systems الما يا إ أم الا عنه يل الان الانتيام الال الانتيال الانت الما